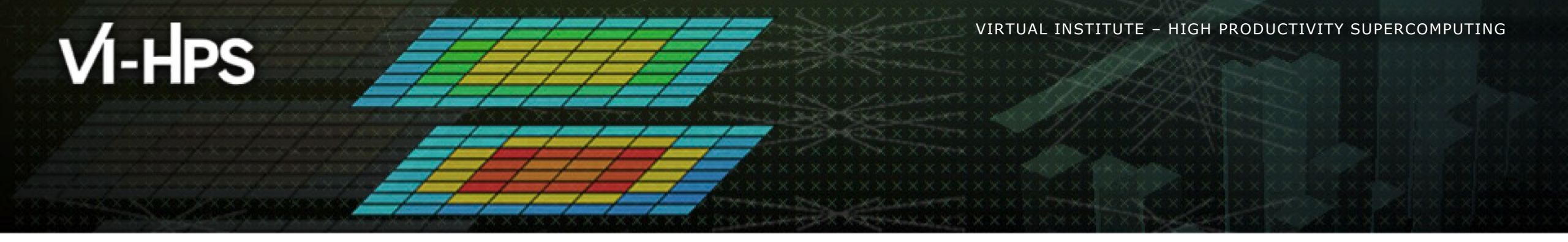

# BSC Tools Hands-On

Lau Mercadal Melià (tools@bsc.es) Barcelona Supercomputing Center

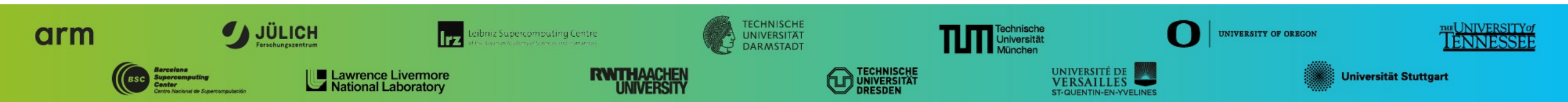

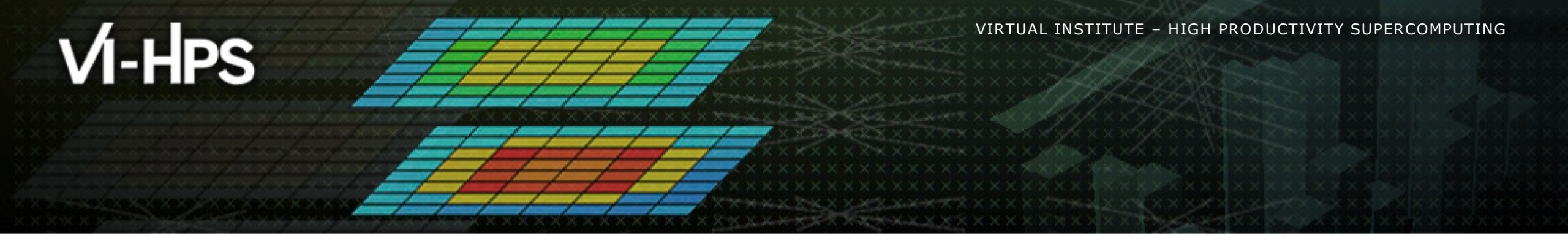

# **Getting a trace with Extrae**

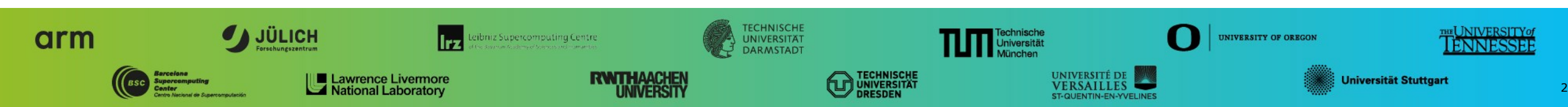

# **Extrae features**

- Platforms
  - Intel, Cray, BlueGene, Intel MIC, ARM, Android, Fujitsu Sparc, IBM POWER..
- Parallel programming model
  - MPI, OpenMP, pthreads, OmpSs, CUDA, OpenCL, Java, Python...
- Performance Counters
  - Using PAPI interface
- Link to source code
  - Callstack at MPI routines
  - OpenMP outlined routines
  - Selected user functions
- Periodic samples
- User events (Extrae API)

No need to recompile or relink!

### **Extrae overheads**

|                              | Avg. values  | MN4   | <b>CTE-POWER</b> |
|------------------------------|--------------|-------|------------------|
| Event                        | 150 – 200ns  | 171ns | 173ns            |
| Event + PAPI                 | 750 – 1000ns | 755ns | 1.4µs            |
| Event + callstack (1 level)  | 1µs          | 1µs   | 5.3µs            |
| Event + callstack (6 levels) | 2µs          | 2.5µs | 12µs             |

# How does Extrae work?

Symbol substitution through LD\_PRELOAD

- Specific libraries for each combination of runtimes
  - MPI
  - OpenMP
  - OpenMP+MPI
  - CUDA
  - ...
- Dynamic instrumentation
  - Based on DynInst (developed by U.Wisconsin/U.Maryland)
    - Instrumentation in memory
    - Binary rewriting

• Function instrumentation through "-finstrument-functions" compiler option

### Static link (i.e., PMPI, Extrae API)

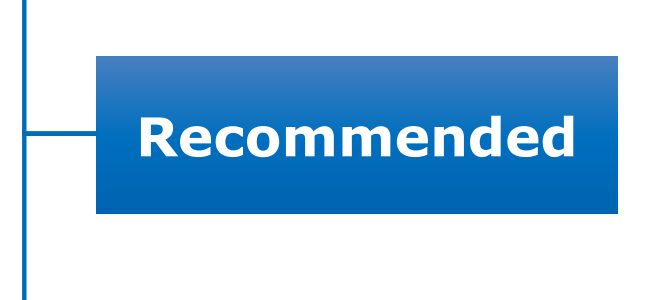

# **Using Extrae in 3 steps**

- **1. Adapt** your job submission script
- 2. Configure what to trace
  - XML configuration file
  - Example configurations in \$EXTRAE\_HOME/share/example
- 3. Run it!
- For further reference check the Extrae User Guide:
  - <u>https://tools.bsc.es/doc/html/extrae</u>
  - Also distributed with Extrae in \$EXTRAE\_HOME/share/doc

V VIRTUAL INSTITUTE - HIGH PRODUCTIVITY SUPERCOMPUTING

### Login to MareNostrum4

```
laptop> ssh -Y <USER>@mn1.bsc.es
login1> ls $HOME/tools-material
   ... apps/
   ... clustering/
   ... extrae_cte-power/
   ... extrae_mn4/
                             Here you have
   ... slides/ 🔶
                           a copy of the slides
   ... src/
   ... traces/
```

### Step 1: Adapt the job script to load Extrae with LD\_PRELOAD

login1> vi \$HOME/tools-material/extrae\_mn4/job.sh

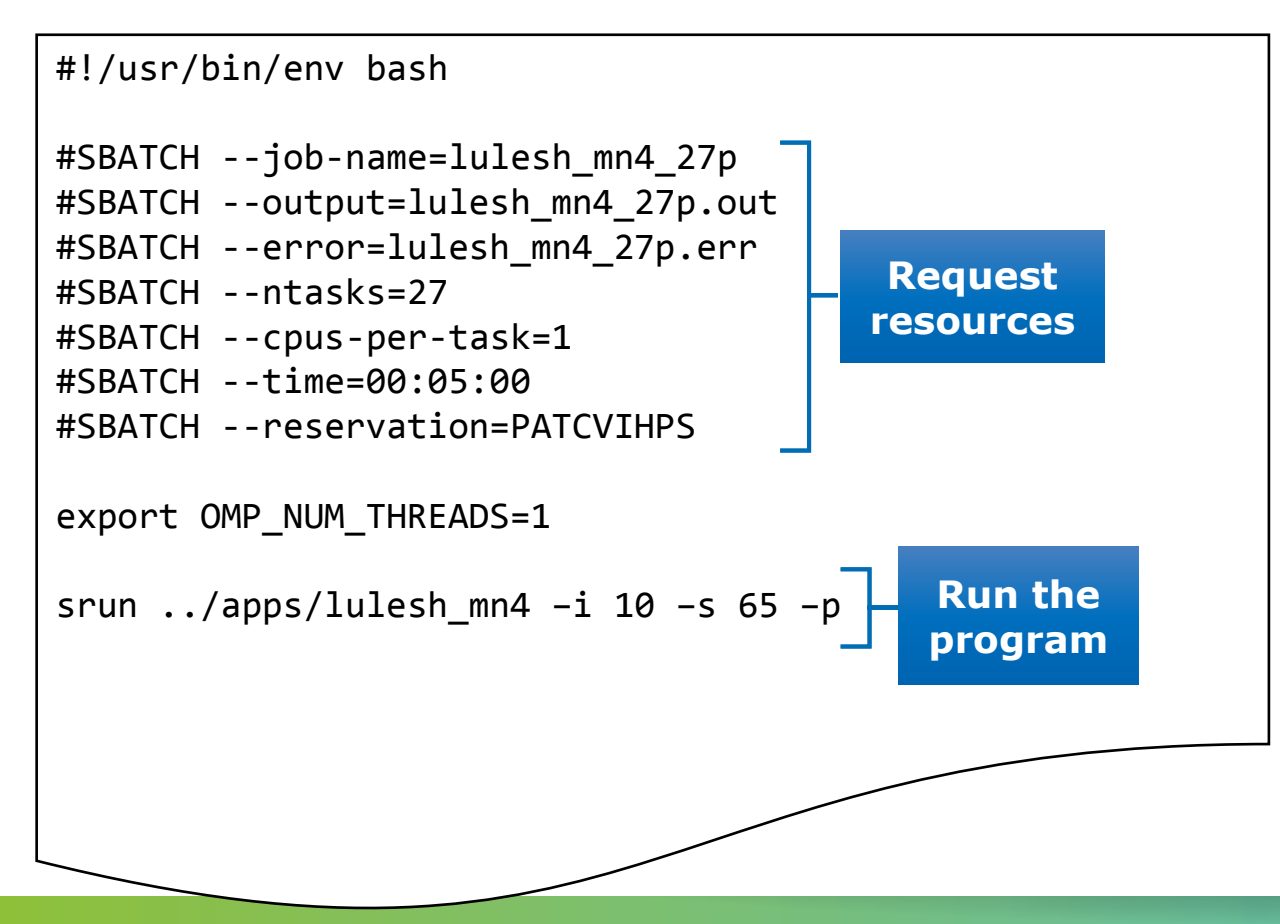

VIRTUAL INSTITUTE -- HIGH PRODUCTIVITY SUPERCOMPUTING

### Step 1: Adapt the job script to load Extrae with LD\_PRELOAD

login1> vi \$HOME/tools-material/extrae\_mn4/job.sh

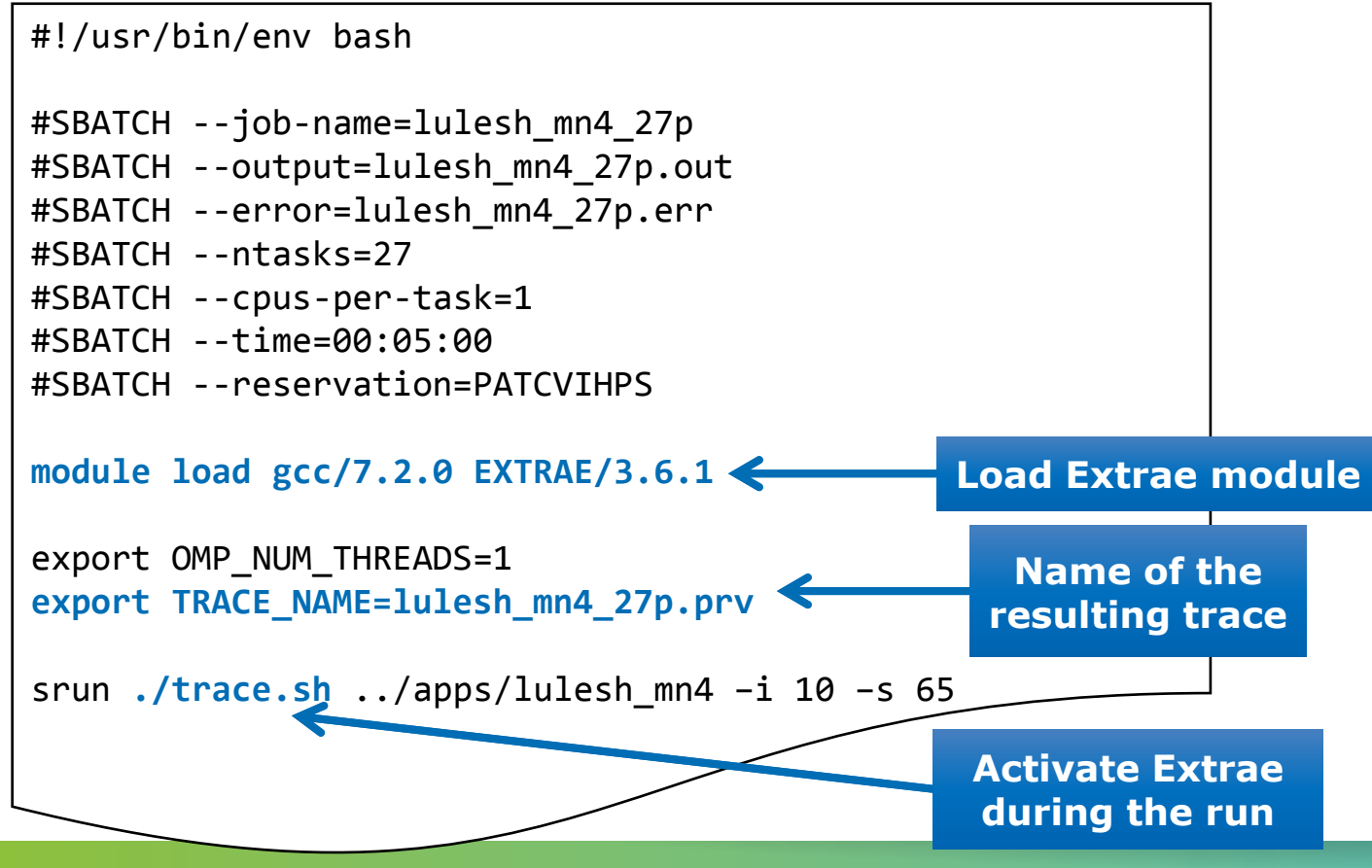

V VIRTUAL INSTITUTE - HIGH PRODUCTIVITY SUPERCOMPUTING

### Step 1: Adapt the job script to load Extrae with LD\_PRELOAD

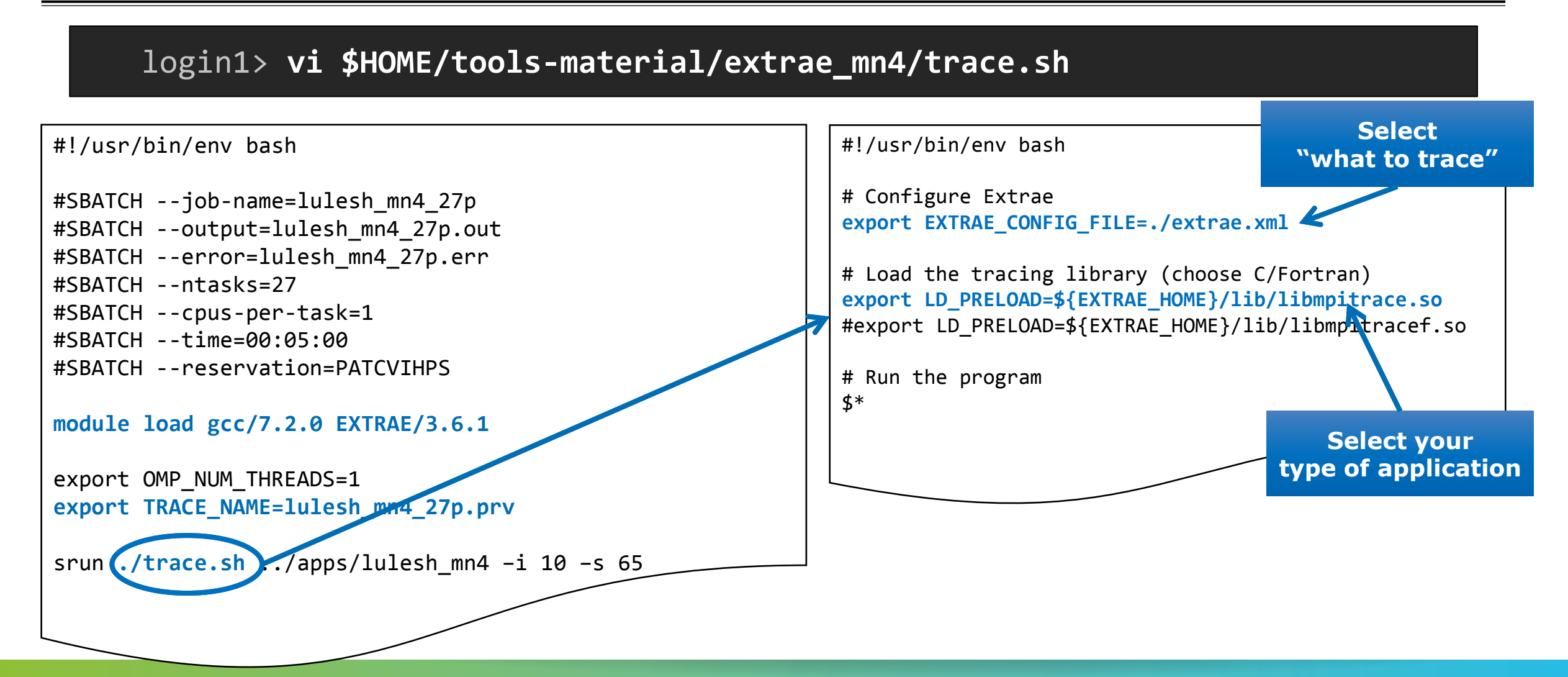

# **Step 1: Which tracing library?**

#### Choose depending on the application type

| Library                         | Serial       | MPI          | OpenMP       | pthread      | CUDA         |
|---------------------------------|--------------|--------------|--------------|--------------|--------------|
| libseqtrace                     | $\checkmark$ |              |              |              |              |
| libmpitrace[f] <sup>1</sup>     |              | $\checkmark$ |              |              |              |
| libomptrace                     |              |              | $\checkmark$ |              |              |
| libpttrace                      |              |              |              | $\checkmark$ |              |
| libcudatrace                    |              |              |              |              | $\checkmark$ |
| libompitrace[f] <sup>1</sup>    |              | $\checkmark$ | $\checkmark$ |              |              |
| libptmpitrace[f] <sup>1</sup>   |              | $\checkmark$ |              | $\checkmark$ |              |
| libcudampitrace[f] <sup>1</sup> |              | $\checkmark$ |              |              | $\checkmark$ |

### <sup>1</sup> include suffix "f" in Fortran codes

# Step 3: Run it!

Submit your job

login1> cd \$HOME/tools-material/extrae\_mn4

login1> sbatch job.sh

- Once finished the trace will be in the same folder: lulesh\_mn4\_27p.{pcf,prv,row}
  - Check the status of your job with:

login1> squeue

Any issue?

Already generated at \$HOME/tools-material/traces

### **Step 2: Extrae XML configuration**

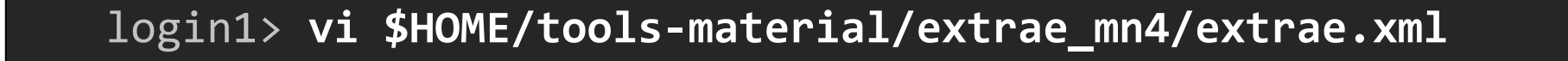

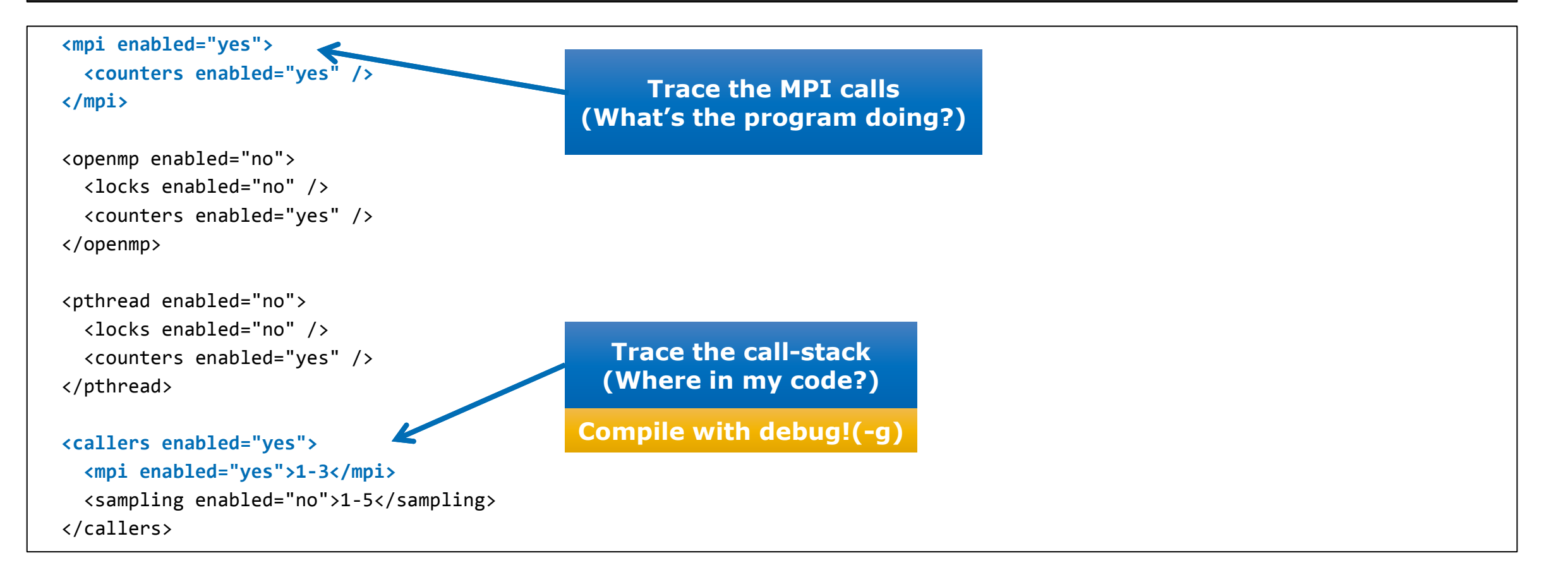

# Step 2: Extrae XML configuration (II)

#### login1> vi \$HOME/tools-material/extrae\_mn4/extrae.xml

```
<counters enabled="yes">
 <cpu enabled="yes" starting-set-distribution="1">
    <set enabled="yes" domain="all" changeat-time="500000us">
     PAPI_TOT_INS, PAPI_TOT_CYC, PAPI_L1_DCM, PAPI_L2_DCM, PAPI_L3_TCM, PAPI_BR_INS, PAPI_BR_MSP, RESOURCE_STALLS
   </set>
    <set enabled="yes" domain="all" changeat-time="500000us">
     PAPI_TOT_INS, PAPI_TOT_CYC, PAPI_SR_INS, PAPI_LD_INS
    </set>
    <set enabled="yes" domain="all" changeat-time="500000us">
     PAPI_TOT_INS, PAPI_TOT_CYC, PAPI_VEC_SP
    </set>
 </cpu>
 <network enabled="no" />
 <resource-usage enabled="no" />
                                                                                                   Select which HW counters
 <memory-usage enabled="no" />
                                                                                                           are measured
</counters>
```

(How's the machine doing?)

VIRTUAL INSTITUTE -> HIGH PRODUCTIVITY SUPERCOMPUTING

# Step 2: Extrae XML configuration (III)

#### login1> vi \$HOME/tools-material/extrae\_mn4/extrae.xml <buffer enabled="yes"> <size enabled="yes">5000000</size> Trace buffer size <circular enabled="no" /> (Flush/memory trade-off) </buffer> <sampling enabled="no" type="default" period="50m" variability="10m" /> **Enable sampling** <merge enabled="yes" (Want more details?) synchronization="default" tree-fan-out="16" **Automatic** max-memory="512" post-processing joint-states="yes" to generate the keep-mpits="yes" **Paraver trace** sort-addresses="yes" overwrite="yes"> \$TRACE NAME\$ </merge>

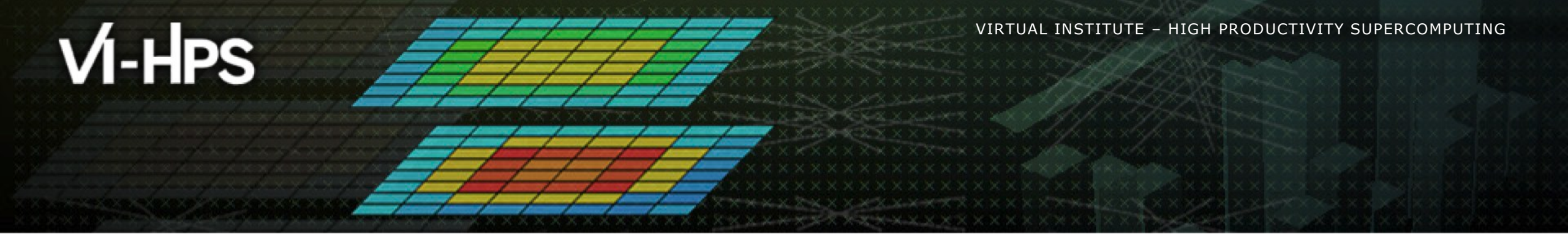

# Installing Paraver & First analysis steps

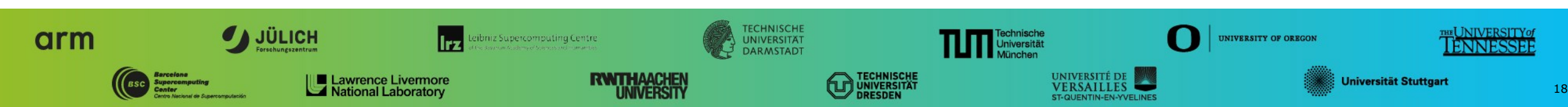

VIRTUAL INSTITUTE - HIGH PRODUCTIVITY SUPERCOMPUTING

# **Install Paraver in your laptop**

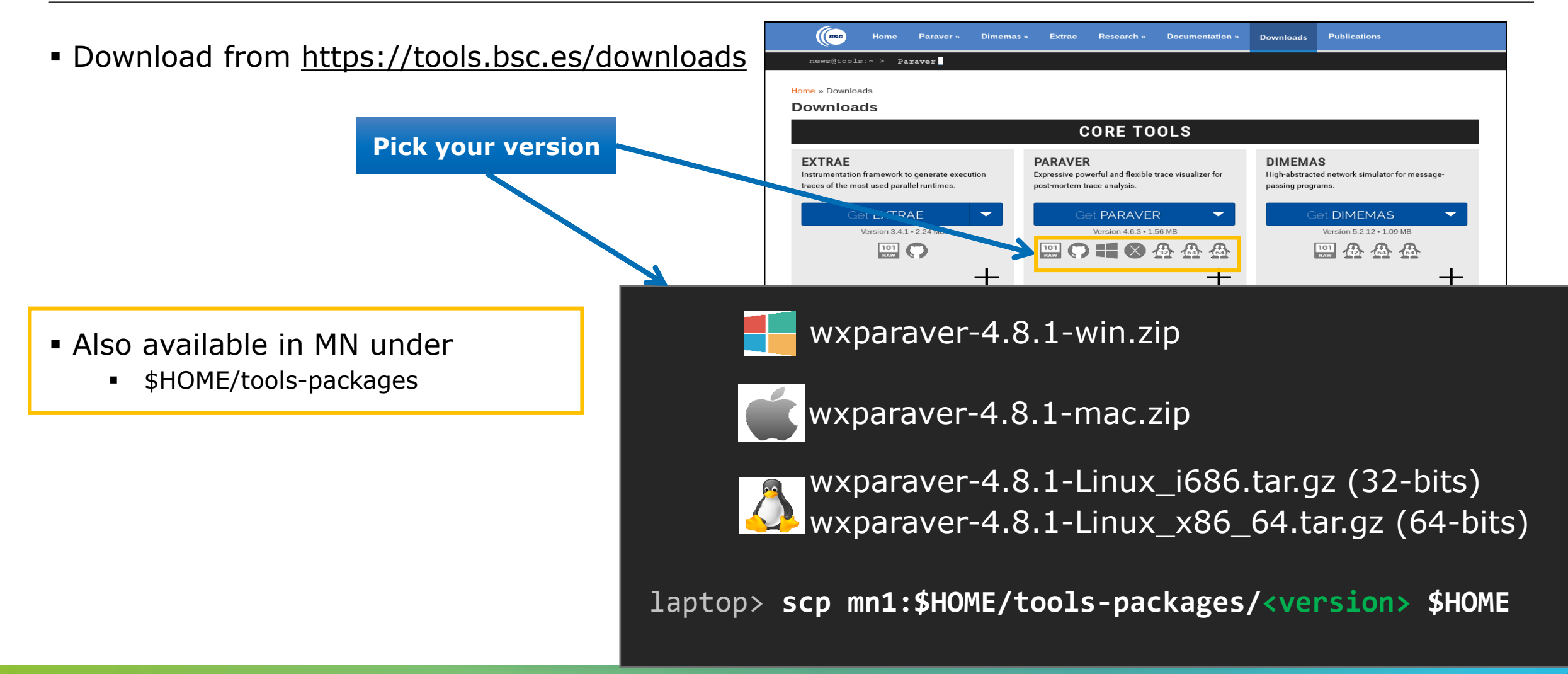

# **Install Paraver (II)**

\$HOME/tools-packages

- Download tutorials:
  - Documentation -> Tutorial guidelines

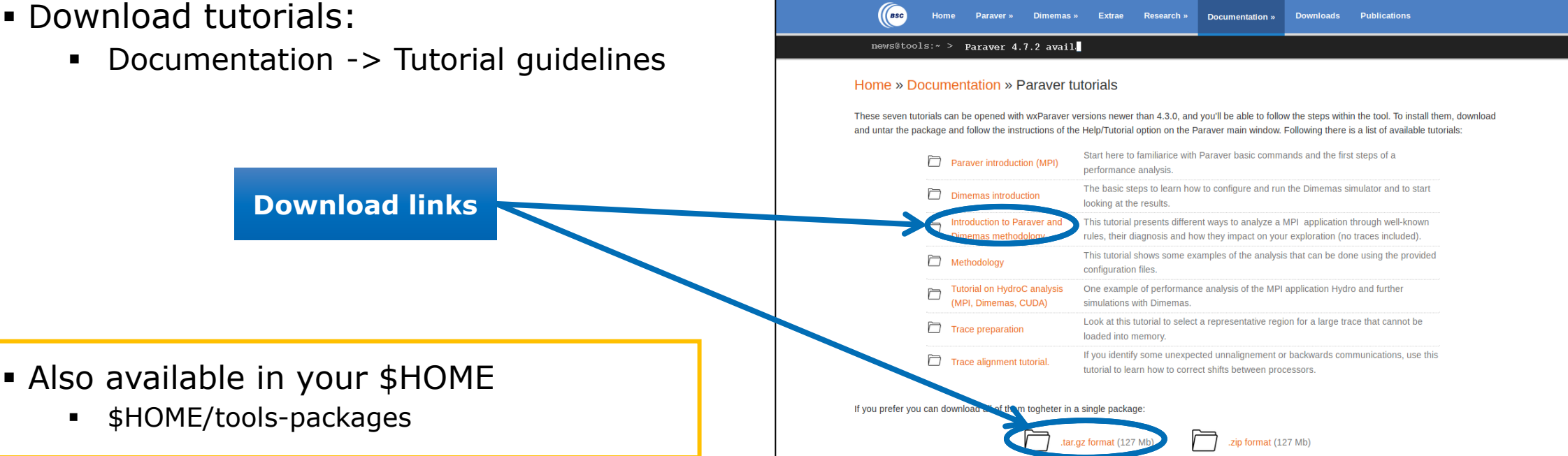

laptop> scp mn1:\$HOME/tools-packages/paraver-tutorials-20150526.tar.gz \$HOME

VIRTUAL/INSTITUTE -->HIGH PRODUCTIVITY SUPERCOMPUTING

### **Uncompress, rename & move**

### Paraver

laptop> tar xf wxparaver-4.8.1-linux-x86\_64.tar.gz

laptop> mv wxparaver-4.8.1-linux-x86\_64 paraver

### Tutorials

laptop> tar xf paraver-tutorials-20150526.tar.gz

laptop> mv paraver-tutorials-20150526 paraver/tutorials

# **Check that everything works**

#### Start Paraver

laptop> \$HOME/paraver/bin/wxparaver &

Check that tutorials are available

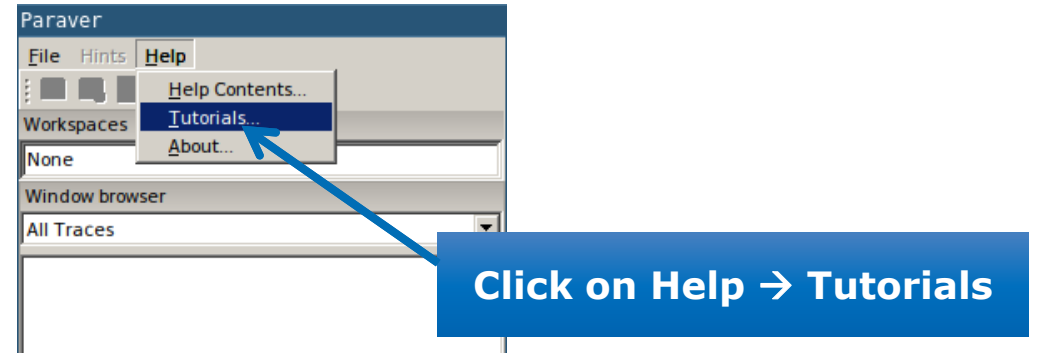

Remotely available in MareNostrum

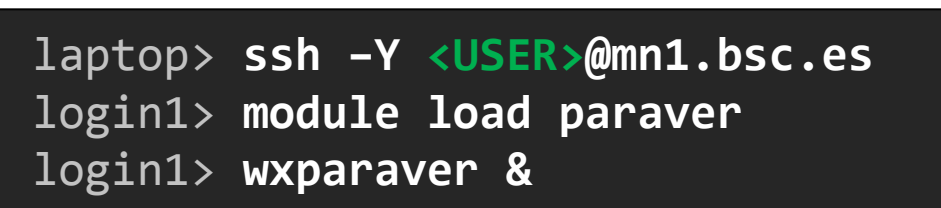

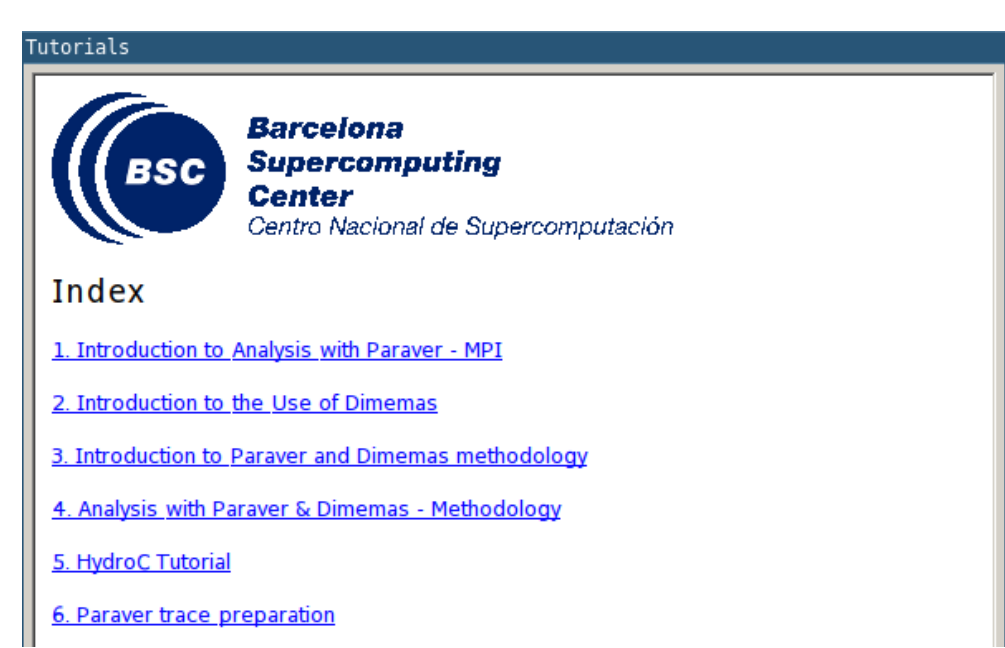

# First steps of analysis

Copy the trace to your laptop (All 3 files: \*.prv, \*.pcf, \*.row)

laptop> scp <USER>@mn1.bsc.es:\$HOME/tools-material/extrae\_mn4/lulesh\* ./

Load the trace

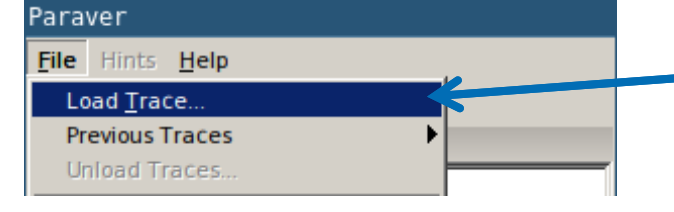

Click on File → Load Trace → Browse to the \*.prv file

Follow Tutorial #3

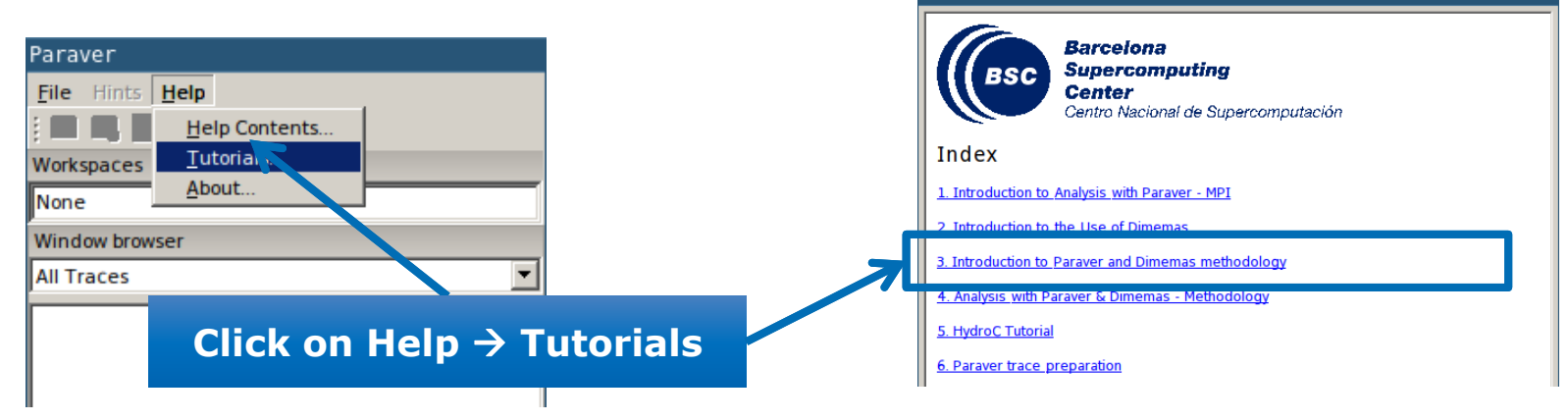

### Measure the parallel efficiency

### Click on "mpi\_stats.cfg"

|                                                                                                    |               | •••••••••••••••••••••••••••••••••••••• | ••   2 • - |        |        |         |        |        |
|----------------------------------------------------------------------------------------------------|---------------|----------------------------------------|------------|--------|--------|---------|--------|--------|
|                                                                                                    | THREAD 1.16.1 | 92.23 %                                | 0.05 %     | 0.03 % | 0.06 % | 0.38 %  | 0.02 % | 0.00 % |
| 1115                                                                                                    | THREAD 1.17.1 | 91.11 %                                | 0.07 %     | 0.05 % | 0.05 % | 0.91%   | 0.02 % | 0.50 % |
| ne first question to answer when analyzing a parallel code is "how efficient does it<br>n?" The efficiency of a parallel program can be defined based on two aspects: the | THREAD 1.18.1 | 88.95 %                                | 0.05 %     | 0.03 % | 0.05 % | 0.96 %  | 0.03 % | 0.00 % |
| arallelization efficiency and the efficiency obtained in the execution of the serial                                                                                      | THREAD 1.19.1 | 91.58 %                                | 0.03 %     | 0.02 % | 0.09 % | 0.58 %  | 0.03 % | 0.00 % |
|                                                                                                    | THREAD 1.20.1 | 88.29 %                                | 0.05 %     | 0.03 % | 0.04 % | 0.54 %  | 0.02 % | 0.00 % |
| <ul> <li>To measure the parallel efficiency load the configuration file</li> <li>cfgs/mpi/mpi_stats.cfg This c infiguration pops up a table with %time that</li> </ul>    | THREAD 1.21.1 | 86.69 %                                | 0.04 %     | 0.02 % | 0.17 % | 0.66 %  | 0.03 % | 0.94 % |
| every thread spends in every MPI c II. Look at the global statistics at the bottom of                                                                                     | THREAD 1.22.1 | 87.61 %                                | 0.05 %     | 0.03 % | 0.07 % | 0.63 %  | 0.03 % | 0.00 % |
| efficiency, entry Avg/Max represents the global load balance and entry Maximum<br>represents the communication efficiency. If any of those values are lower than          | THREAD 1.23.1 | 95.95 %                                | 0.07 %     | 0.04 % | 0.04 % | 0.83 %  | 0.02 % | 0.00 % |
| 85% is recommended to look at the corresponding metric in detail. Open the<br>control window to identify the phases and iterations of the code.                           | THREAD 1.24.1 | 93.78 %                                | 0.05 %     | 0.05 % | 0.05 % | 0.71%   | 0.03 % | 0.00 % |
| To measure the computation time distribution load the configuration file                                                                                                  | THREAD 1.25.1 | 93.89 %                                | 0.04 %     | 0.03 % | 0.05 % | 0.79 %  | 0.03 % | 0.00 % |
| cfgs/general/2dh usefulduration cfg This configuration pops up a                                                                                                    | THREAD 1.26.1 | 92.85 %                                | 0.06 %     | 0.03 % | 0.16 % | 0.68 %  | 0.02 % | 0.00 % |
| are delimited by the exit from an MPI call and the entry to the next call. If the                                                                                         | THREAD 1.27.1 | 91.41%                                 | 0.05 %     | 0.02 % | 0.05 % | 1.22 %  | 0.03 % | 0.00 % |
| not balanced. Open the control window to look at the time distribution and visually                                                                                       |               |                                        |            |        |        |         |        |        |
| correlate both views.                                                                                                    | Total         | 2,467.65 %                             | 1.36 %     | 0.97 % | 2.97 % | 17.74 % | 0.51%  | 2.99 % |
| • To measure the compu-<br>configuration file of gs/r<br>configuration pops up a<br>The computation regions                                                               |               | 91.39 %                                | 0.05 %     | 0.04 % | 0.11%  | 0.66 %  | 0.02 % | 0.11%  |
|                                                                                                    | Maxim         | 98.04 %                                | 0.09 %     | 0.08 % | 0.36 % | 1.22 %  | 0.03 % | 0.94 % |
| to the next call. If the histogram account on a vertice management of the instruction of the instruction                                                                  | mimum         | 86.69 %                                | 0.02 %     | 0.02 % | 0.03 % | 0.24 %  | 0.00 % | 0.00 % |
| look at the time distribut                                                                                                    | StDev         | 3.09 %                                 | 0.01%      | 0.01%  | 0.08 % | 0.23 %  | 0.01 % | 0.26 % |
| • To measure the serial COMM ETHCIENCY                                                                                                    | Avg/M-        | 0.93                                   | 0.53       | 0.46   | 0.30   | 0.54    | 0.69   | 0.12   |
|                                                                                                    |               |                                        |            |        |        |         |        |        |
| Lood balance                                                                                                    |               |                                        |            |        |        |         |        |        |
|                                                                                                    | 1             |                                        |            |        |        |         |        |        |

MPI call profile @ lulesh mn4 27p.prv.gz

### **Computation time and work distribution**

### ■ Click on "2dh\_usefulduration.cfg" (2nd link) → Shows time computing

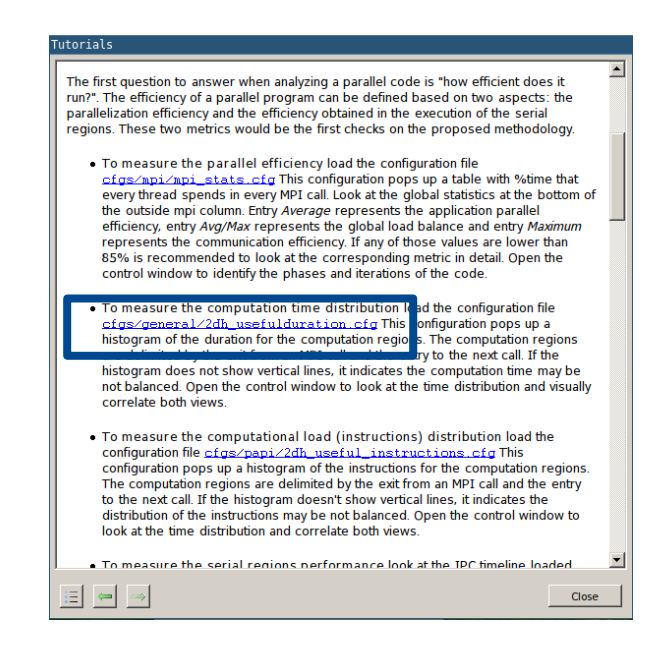

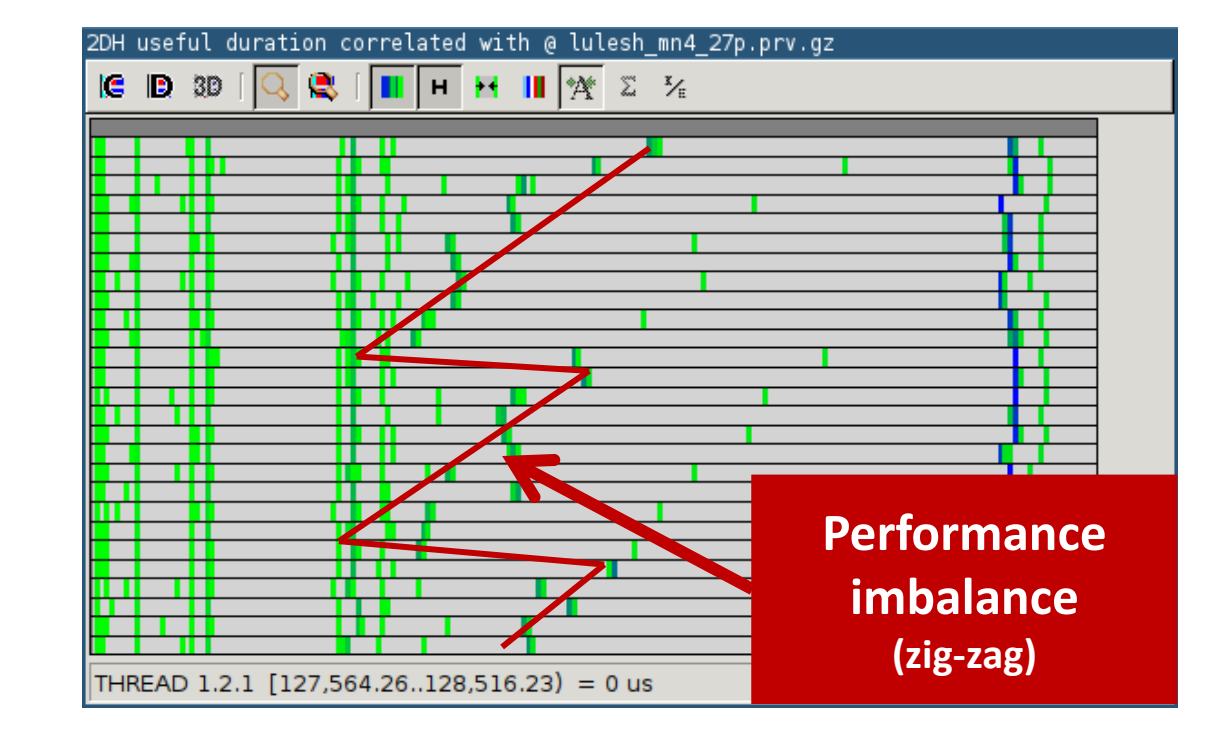

### **Computation time and work distribution**

### • ... and "2dh\_useful\_instructions.cfg" (3rd link) > Shows amount of work

![](_page_23_Figure_4.jpeg)

| 2dh usefu | l instructions @ lulesh_mn4_27p.prv.gz<br>3D [ 🔍 🔍 [ 🔳 🛏 🛏 💵 🏧 🌫 🏂 |
|-----------|--------------------------------------------------------------------|
|           |                                                                    |
|           |                                                                    |
|           |                                                                    |
|           |                                                                    |
|           |                                                                    |
|           |                                                                    |
|           |                                                                    |
|           |                                                                    |
|           |                                                                    |
|           |                                                                    |
|           |                                                                    |
|           |                                                                    |
|           |                                                                    |
|           |                                                                    |
|           |                                                                    |
|           | 7                                                                  |
| /Ork      |                                                                    |
|           |                                                                    |
| alance    | 1.1.1 [719,061,017.51723,315,810.21) = 0 us                        |
|           |                                                                    |
| -zag)     |                                                                    |

### Where does this happen?

### Go from the table to the timeline

![](_page_24_Figure_4.jpeg)

### Where does this happen?

# Slow & Fast at the same time -> Imbalance

![](_page_25_Figure_4.jpeg)

### Where does this happen?

### • Hints $\rightarrow$ Callers $\rightarrow$ Caller function

![](_page_26_Figure_4.jpeg)

VIRTUAL INSTITUTE - HIGH PRODUCTIVITY SUPERCOMPUTING

### Save CFG's (2 methods)

![](_page_27_Figure_3.jpeg)

VIRTUAL/INSTITUTE --- HIGH-PRODUCTIVITY SUPERCOMPUTING

### Save CFG's (2 methods)

![](_page_28_Figure_3.jpeg)

VIRTUAL INSTITUTE - HIGH PRODUCTIVITY SUPERCOMPUTING

### **CFG's distribution**

#### Paraver comes with many more included CFG's

| Paraver                                                                                                    |                    |                                |                      |              |
|----------------------------------------------------------------------------------------------------|--------------------|--------------------------------|----------------------|--------------|
| File     Hints     Help       Load Irace     Previous Traces       Unload Traces                                                                                                    | Load Configura     | ation                          |                      |              |
| Load Configuration Previous Configurations Save Configuration                                                                                                    | Look in:           | cfgs                           | 💽 🔬 🖾                |              |
| Load Session CTRL+I<br>Save Session CTRL+S<br>Preferences<br>vith                                                                                                    | burst_mode         | 🛅 Java<br>🛅 mpi                | i sampling           | +folding     |
| Quit<br>2dh useful instructions<br>3 useful instructions 2DZoom range [1.60154e+0(<br>3 MPI caller                                                                                                    | CUDA               | PI DoppSs<br>DopenCL<br>OpenMP | software<br>spectral | _counters    |
|                                                                                                    | 📄 General          | in pthread                     |                      |              |
| <ul> <li>⊕- ☐ lib</li> <li>▲</li> <li>☐ libbsctools</li> <li>⊕- ☐ share</li> <li>⊕- ☐ src</li> </ul>                                                                                                    | File <u>n</u> ame: |                                | •                    | <u>O</u> pen |
| telegram<br>telegram<br>teleg | Files of type:     | Paraver configuration f        | file (*.cfg)         | Cancel       |
| Paraver files                                                                                                    |                    |                                |                      |              |

### Hints: a good place to start!

Paraver suggests CFG's based on the information present in the trace

![](_page_30_Picture_4.jpeg)

![](_page_31_Picture_0.jpeg)

# **Cluster-based analysis**

![](_page_31_Picture_2.jpeg)

### **Use clustering analysis**

Run clustering

| login1> | module load clustering_suite/2.6.8                                                                           |
|---------|----------------------------------------------------------------------------------------------------|
| login1> | cd \$HOME/tools-material/clustering                                                                          |
| login1> | <pre>BurstClustering -d cluster.xml -i/extrae_mn4/lulesh_mn4_27p.prv \ -o lulesh_mn4_27p_clustered.prv</pre> |

If you didn't get your own trace, use a prepared one from:

login1> ls \$HOME/tools-material/traces/lulesh\_mn4\_27p.prv

Copy the results to your computer

laptop> scp <USER>@mn1:\$HOME/tools-material/clustering/\* ./

### **Cluster-based analysis**

Check the resulting scatter plot

laptop> gnuplot lulesh\_mn4\_27p\_clustered.IPC.PAPI\_TOT\_INS.gnuplot

- Identify main computing trends
- Work (Y) vs. Speed (X)
- Look at the clusters shape
  - Variability in both axes indicate potential imbalances

![](_page_33_Figure_9.jpeg)

### **Correlating scatter plot and time distribution**

• Open the clustered trace with Paraver and look at it

laptop> \$HOME/paraver/bin/wxparaver lulesh\_mn4\_27p\_clustered.prv

- Display the distribution of clusters over time
  - File → Load configuration → \$HOME/paraver/cfgs/clustering/clusterID\_window.cfg

![](_page_34_Figure_7.jpeg)

![](_page_35_Picture_0.jpeg)

# BSC Tools Hands-On

Lau Mercadal Melià (tools@bsc.es) Barcelona Supercomputing Center

![](_page_35_Picture_3.jpeg)